## How to Setup Herkimer Email in Outlook App for Android

1. Download **Outlook for Android** from the Google Play store.

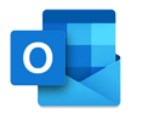

2. Enter your Herkimer College email address and

### tap Continue.

Enter your work or personal email address.

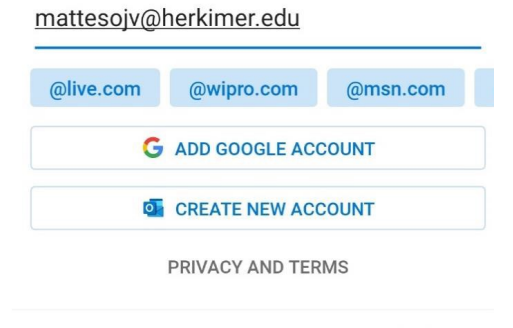

#### CONTINUE >

3. Enter your password and tap Sign in.

Accept any prompts for permissions you may receive.

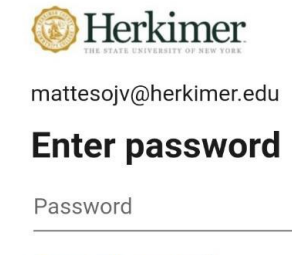

Forgot my password

Sign in with another account

# How to Setup Herkimer Email in Outlook App for iOS

1. Download **Outlook for iOS** from the iOS app store.

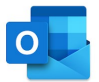

2. Enter your Herkimer College email address and tap **Add Account**.

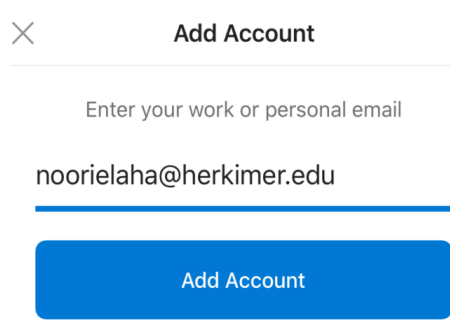

Enter your password and tap Sign in.
 Accept any prompts for permissions you
may receive. Swipe through the features and you
are ready to use Outlook for iOS.

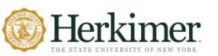

noorielaha@herkimer.edu

### **Enter password**

Password

Forgot my password

Sign in with another account

Sign in

Sign in